## Student's Guideline for Online Course Enrollment

1. Direct your browser to <u>https://www1.reg.cmu.ac.th</u>

Select "Current Students" and click "Undergraduate Students" or "Graduate Students".

|      | REG Registration Office<br>Chiang Mai University                                                                                                    |                      |
|------|----------------------------------------------------------------------------------------------------|----------------------|
| Home | Current Students  Instructors / Organizations  Admissions  Parents  About U                                                                                  | s -   =              |
|      | Undergraduate Students                                                                                                    |                      |
|      | Graduate Students                                                                                                    | Academic Calendar    |
|      | Academic Result                                                                                                    | Activity Calendar    |
|      | Transcript                                                                                                    | Handbooks/Guidelines |
| (    | CMU-eGrad Certificate<br>Course Description Certificate<br>Hius:uuaaulaŭ đivudŭaŭludulu<br>Request for digital document at<br>www.reg.cmu.ac.th/reg-document | Download             |

2. Choose "Login with CMU Account"

| REG Registration Office<br>Chiang Mai University                                                                                                    |                                                                                                    |                                                                                                    |
|----------------------------------------------------------------------------------------------------|----------------------------------------------------------------------------------------------------|----------------------------------------------------------------------------------------------------|
| me Current Students * Instructors / Organizations                                                                                                    | - Admissions - Parent                                                                                                    | ts - About Us - E                                                                                                    |
| ome > Undergraduate Students                                                                                                    |                                                                                                    |                                                                                                    |
| Registration System                                                                                                    | Academic Calendar / Activity                                                                                                 | I Handbooks / Guidelines I Download                                                                                                    |
| Login with CMU Account                                                                                                    |                                                                                                    |                                                                                                    |
| Enrollment Services<br>Search for available course, Course Enrollment, Ad<br>Result/Academic Record, Leave of Absence and Re<br>Course Enrollment for Grade " V ", Print out CMR5<br>through QR CODE), Personal Information and other | ld, Drop, Enrollment for Ur<br>esignation, Course withdra<br>0 Form (course enrollment<br>r services, <b>Login to Regist</b> | niversity Service, Enrollment<br>wal with grade " W " via online system,<br>form/receipt), Print out receipt (Pay<br>ration system by CMU account only |
|                                                                                                    | RTANT DA                                                                                                    | ATES https://www.reg.cmu.ac.th<br>Registration System<br>So Login with CMU Account                                                                     |
|                                                                                                    |                                                                                                    |                                                                                                    |

3. Enter username and password (CMU Account) to login.

| On   | CMU Ao<br>e account fo | ccount<br>or all Services |  |
|------|------------------------|---------------------------|--|
| Sigi | n in to continue to "  | Registration System"      |  |
|      |                        |                           |  |
|      | Email address          | @cmu.ac.th                |  |
|      | Password               | in                        |  |
|      | Forgot pa              | ssword?                   |  |

4. After logging in completely, click on the "Menu" and choose "Course enrollment/Course withdrawal (without receiving grade W)".

| Reg                          | ristration System<br>stration Office, Chiang Mai University                                                                                                    |
|------------------------------|----------------------------------------------------------------------------------------------------|
| HOME                         | 🖆 Menu 🗸 💉 Satisfaction Survey 🛞 Download Request Forms                                                                                                    |
| Change la                    | <ul> <li>» Consultation booking system (Reg-Clinic)</li> <li>» Credit transfer / Equivalent credit transfer system</li> </ul>                                                                              |
| 💬 ກຣະດາ                      | <ul> <li>» Request for educational documents system (Transcript, Certificate of status, etc.)</li> <li>» Registration for graduation system (Last semester that students expecting to graduate)</li> </ul> |
| @ Infor                      | » Personal information<br>» Request for Sudent Identify Card                                                                                                    |
| ชื่อ นามส<br><sub>Name</sub> | » Update personal information (Thai citizen)<br>» Message from Advisor, Department, Faculty                                                                                                    |
| รหัสประว่<br>Student ID      | » Leave of absence<br>» Resignation                                                                                                    |
| <b>คณะ</b><br>Faculty        | » Academic results (Grade GPA GPAX) » Class and Exam timetable                                                                                                    |
| 🕑 Enr <mark>o</mark>         | <ul> <li>» Search for available courses</li> <li>» Course enrollment / Course withdrawal (without receiving grade W)</li> </ul>                                                                            |
| สถานะการลง                   | <ul> <li>» Enrollment for the University Service</li> <li>» Request of special late enrollment</li> </ul>                                                                                                  |
| ลงทะเ                        | » Course withdrawal (receiving grade W)                                                                                                    |

5. Choose "Add Courses" to add a course.

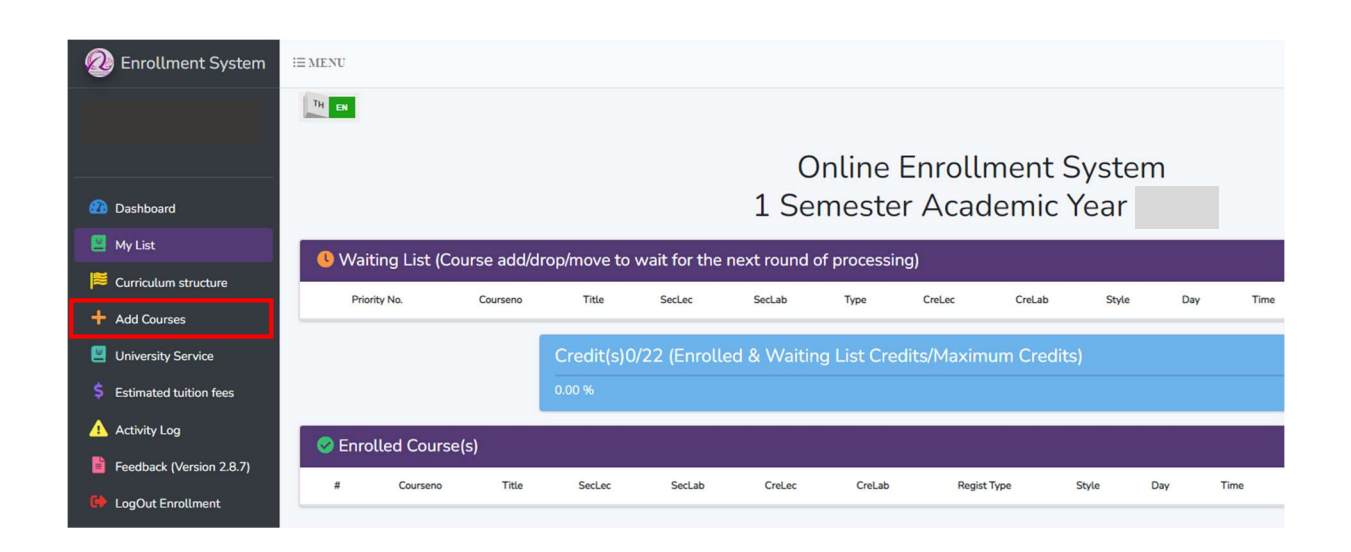

6. Fill in the **Course number** to which students would like to add and click **a** to select the section.

| Q Search Cours     | es to Er | nroll -        |        |        |        |           |       |     |      |      |          |      |        |     |                 |
|--------------------|----------|----------------|--------|--------|--------|-----------|-------|-----|------|------|----------|------|--------|-----|-----------------|
| Search by Course   | Search   | by Course, Day | y-Time |        |        |           |       |     |      |      |          |      |        |     |                 |
| 001201<br>Courseno | Title    | SecLec         | SecLab | CreLec | CreLab | Condition | Style | Day | Time | Room | Lecturer | Seat | Enroll | Add | Q<br>Add Course |
|                    |          |                |        |        |        |           |       |     |      |      |          |      |        |     |                 |
|                    |          |                |        |        |        |           |       |     |      |      |          |      |        |     |                 |
|                    |          |                |        |        |        |           |       |     |      |      |          |      |        |     |                 |

7. After selecting the section, course information will appear in a popup. Then, click the blue button "+Add" to add the course.

|             | CRIT READ AND EFFEC WRITE X                                                                                                    | -           |
|-------------|----------------------------------------------------------------------------------------------------|-------------|
|             | Courses Info.                                                                                                    |             |
| e, Day-Time | Title: Crit read and effec write<br>Courseno: 001201<br>Section: 001000 (SecLec: 001, SecLab: 000)<br>CreLec: 3.00, CreLab: 0.00 |             |
| SecLec      | Style: On site<br>Schedule Day: MTh (Monday.Thursday ). Time: 0800 - 0930                                                        | Time        |
| 001         | Room: RB5302<br>Lecturer: Staff (คณาจารย์ )                                                                                      | 0800 - 0930 |
| 002         | Seat: 42, Enroll: 44, Add: 0, Drop: 0, Move In: 0, Move Out: 0<br>Exam:                                                          | 0800 - 0930 |
| 005         | 1)<br>2)<br>Condition:                                                                                                    | 0800 - 0930 |
| 006         | Course Description                                                                                                    | 1100 - 1230 |
| 007         | Course Description                                                                                                    | 0800 - 0930 |
| 008         | + Add Close                                                                                                    | 1100 - 1230 |
| 009         |                                                                                                    | 0800 - 0930 |

8. Click "OK" to confirm the request for course addition.

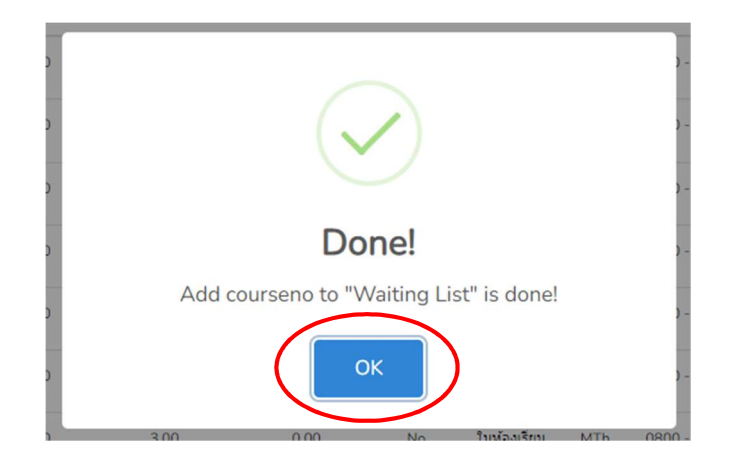

9. If students cannot enroll in the course, the restriction will be shown on the yellow bar.

| -           | FUNDAMENTAL ENGLISH 2                                                                                                    | ×  |             |
|-------------|----------------------------------------------------------------------------------------------------|----|-------------|
|             | Courses Info.                                                                                                    |    |             |
| e, Day-Time | Title: Fundamental english 2<br>Courseno: 001102<br>Section: 001000 (SecLec: 001, SecLab: 000)<br>CreLec: 3.00, CreLab: 0.00 |    |             |
| SecLec      | Style: On site<br>Schedule Day: MTh (Monday,Thursday ), Time: 0800 - 0930                                                    |    | Time        |
| 001         | Room: RB3207<br>Lecturer: Staff (คณาจารย์ )                                                                                  |    | 0800 - 0930 |
| 003         | Seat: 38, Enroll: 36, Add: 0, Drop: 0, Move In: 0, Move Out: 0<br>Exam:                                                      |    | 0800 - 0930 |
| 004         | 1)<br>2)<br>Condition:                                                                                                    |    | 0800 - 0930 |
| 005         | fet Course Description                                                                                                    |    | 0800 - 0930 |
| 008         | Course Description                                                                                                    |    | 1300 - 1430 |
| 009         | • Condition: Register again and over again. Ever get I, P, V, S or more B. Clo                                               | se | 1430 - 1600 |
|             |                                                                                                    |    |             |

The chosen course will appear on the waiting list for the next round of processing. If students would like to cancel the course before the processing, students can click X in red button under "Cancel". (Daily processing periods are 9 a.m.-10 a.m. and 3 p.m.-4 p.m.)

|   | 🙆 Enrollment System       | i≡ MENU             |              |                           |              |             |          |        |                       |       |     |             |        |          |     |              |
|---|---------------------------|---------------------|--------------|---------------------------|--------------|-------------|----------|--------|-----------------------|-------|-----|-------------|--------|----------|-----|--------------|
|   |                           | TH EN               |              |                           |              |             |          |        |                       |       |     |             |        |          |     | + Add Course |
|   |                           |                     |              |                           |              | Onlir       | ne En    | rollme | e <mark>nt S</mark> y | stem  | ı   |             |        |          |     |              |
| 4 | 💼 Dashboard               |                     |              |                           | 1 9          | Semes       | ster A   | Acade  | mic Ye                | ear   |     |             |        |          |     |              |
|   | 🖳 My List                 | <b>(</b> Waiting Li | st (Course a | dd/drop/move to wait for  | the next rou | ind of proc | essing)  |        |                       |       |     |             |        |          |     |              |
| Т | Curriculum structure      | Priority No.        | Courseno     | Title                     | SecLec       | SecLab      | Туре     | CreLec | CreLab                | Style | Day | Time        | Room   | Lecturer | Lab | Cancel       |
|   | + Add Courses             | 1                   | 001201       | Crit read and effec write | 001          | 000         | Add      | 3.00   | 0.00                  |       | MTh | 0800 - 0930 | RB5302 | Staff    | No  | $\mathbf{x}$ |
|   | \$ Estimated tuition fees | <u></u>             |              | C 111-12/22 /5-           |              | - 141       | C        | V      | Consultan)            | _     | _   |             |        |          |     |              |
|   | 🛕 Activity Log            |                     |              | 13.64 %                   | nrolled & VV | aiting List | Credits/ |        | Credits)              |       |     |             |        |          |     |              |
|   | Ecodback (Vertice 2.9.7)  |                     |              |                           |              |             |          |        |                       |       |     |             |        |          |     |              |

11. If the request is completed, the course will be shown on "Enrolled Course(s)" for the next round of processing.

| Priority No.                                                                                         | Courseno T    | tle SecLec           | SecLab     | Type         | Cre       | Lec     | CreLab      | Style | Day | Time | Room | Lecturer | Lab | Cancel    |
|----------------------------------------------------------------------------------------------------|---------------|----------------------|------------|--------------|-----------|---------|-------------|-------|-----|------|------|----------|-----|-----------|
|                                                                                                    | Crec<br>13.64 | it(s)3/22 (Enro<br>* | olled & Wa | iting List ( | Credits/I | Maximum | Credits)    |       |     |      |      |          |     |           |
| l Enrolled Course(s)<br>3 Courseno Title Seclec Seclab Crelec Crelab Regist Type Style Day Time Room |               |                      |            |              |           |         |             |       |     |      |      |          |     |           |
| Courseno                                                                                             | Title         |                      | SecLec     | SecLab       | CreLec    | CreLab  | Regist Type | Style | Day | Time | Room | Lecturer | Lab | Move/Drop |

12. If students would like to change the section, click on 🖻 button. The section will appear in a popup. Then, click 🔳 to change the section.

| i≡ menu                                            |          |        |           |     |             |        |          |      |        |     |      |      |      |          |     |              |
|----------------------------------------------------|----------|--------|-----------|-----|-------------|--------|----------|------|--------|-----|------|------|------|----------|-----|--------------|
| 15.00                                              | Move Sec | tion   |           |     |             |        |          |      |        |     |      |      |      |          |     |              |
| EN EN                                              | SecLec   | SecLab | Condition | Day | Time        | Room   | Lecturer | Seat | Enroll | Add | Move |      |      |          |     | + Add Course |
|                                                    | 002      | 000    | No        | MTh | 0800 - 0930 | RB5207 | Staff    | 42   | 0      | 6   | ∷≡   |      |      |          |     |              |
|                                                    | 005      | 000    | No        | MTh | 0800 - 0930 | RB5209 | Staff    | 42   | 0      | 1   | Ξ    |      |      |          |     | _            |
| VVarting List (Course add<br>Priority No. Courseno | 006      | 000    | No        | MTh | 1100 - 1230 | RB3308 | Staff    | 38   | 0      | 2   | E    | Time | Room | Lecturer | Lab | Cancel       |
|                                                    | 007      | 000    | No        | MTh | 0800 - 0930 | RB5210 | Staff    | 42   | 0      | 2   | E    |      |      |          |     |              |
|                                                    | 008      | 000    | No        | MTh | 1100 - 1230 | RB3410 | Staff    | 42   | 0      | 0   | ï≡   |      |      |          |     |              |
| Enrolled Course(s)                                 | 009      | 000    | No        | MTh | 0800 - 0930 | RB5306 | Staff    | 42   | 0      | 1   | E    |      |      |          |     |              |
| # Courseno                                         | 010      | 000    | No        | MTh | 0800 - 0930 | RB5307 | Staff    | 42   | 0      | 1   | :=   | Time | Room | Lecturer | Lab | Move/Drop    |
| 1 001201 Crit read and eff                         | 011      | 000    | No        | MTh | 0800 - 0930 | RB3406 | Staff    | 42   | 0      | 3   | :=   |      |      | Staff    | No  | =            |

13. Click "Move" to confirm changing the course.

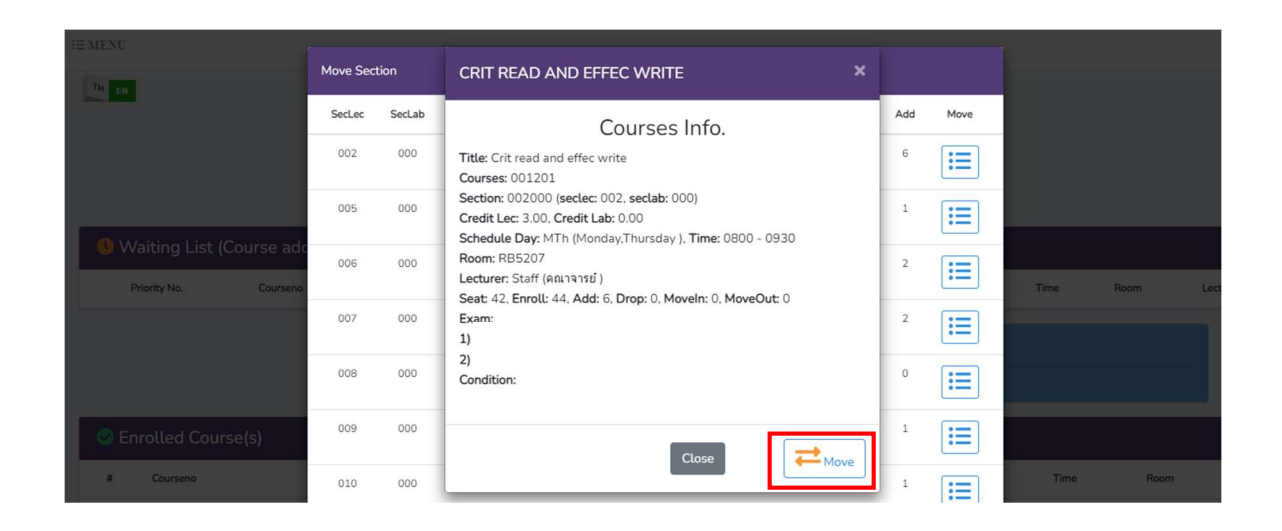

14. Click "Yes, Move it!" to confirm changing the course and wait for the next round of processing.(Daily processing periods are 9 a.m. - 10 a.m. and 3 p.m. - 4 p.m.)

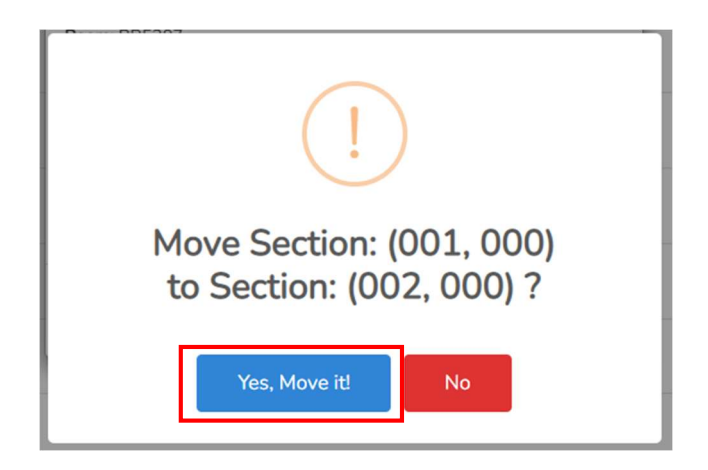

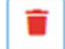

15. If students would like to cancel the enrolled course, click on the red bin button.

| <mark>0</mark> W | Waiting List (Course add/drop/move to wait for the next round of processing) |                       |                                 |              |           |            |           |         |             |       |     |             |        |          |     |           |
|------------------|------------------------------------------------------------------------------|-----------------------|---------------------------------|--------------|-----------|------------|-----------|---------|-------------|-------|-----|-------------|--------|----------|-----|-----------|
| Ρ                | riority No.                                                                  | Courseno              | Title                           | SecLec       | SecLab    | Туре       | CreL      | .ec     | CreLab      | Style | Day | Time        | Room   | Lecturer | Lab | Cancel    |
| S En             | rolled Cou                                                                   | irse(s)               | Credit(s)3                      | i/22 (Enroll | ed & Wait | ing List C | Credits/№ | 1aximur | n Credits)  |       |     |             |        |          |     |           |
| #                | Courseno                                                                     |                       | Title                           |              | SecLec    | SecLab     | CreLec    | CreLab  | Regist Type | Style | Day | Time        | Room   | Lecturer | Lab | Move/Drop |
| 1                | 001201                                                                       | Crit read and effec w | rite<br>esent of the department |              | 001       | 000        | 3.00      | 0.00    | Ľ           | -     | MTh | 0800 - 0930 | RB5302 | Staff    | No  |           |

16. Then, students should click "Yes, Drop it!" to confirm the course cancellation and wait for the next round of processing. (Daily processing periods are 9 a.m. - 10 a.m. and 3 p.m. - 4 p.m.)

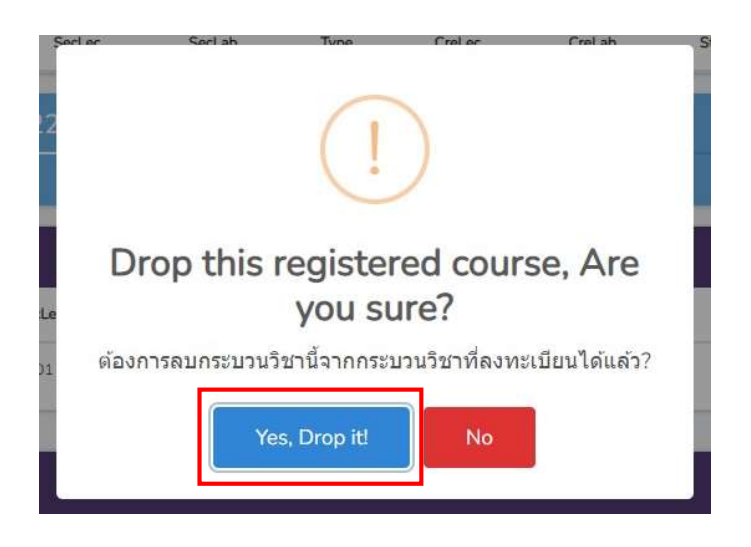